Pavlodar Pedagogical University named after Alkey Margulan

# Lecture 8: COLOR LINE FOLLOWER MY BLOCK WITH INPUTS: MOVE FOR DISTANCE

Lecturer: Mukhamediyeva Kymbatsha Maulenovna

- 1. Learn how to write a line follower that takes multiple inputs
- 2. Learn how to write a line follower that stops after a certain number of degrees
- 3. Practice making a useful My Block

# My Block Line Follower with Inputs

- Making a My Block out of your line follower reduces the length of your code and makes it reusable
- Learning to write a line follower that takes multiple inputs (power, degrees and color) can be very useful
  - Every time you want a line follower that goes a different distance, you just need to change the input!

You will need to know how to make a Simple Color Line Follower program and how to make a My Block with inputs

Since you will use your EV3 Color Sensor in Color Mode, you will not have to Calibrate your color sensor for this lesson

Check which ports you have your color sensor connected to and adjust the code as needed

You may have to adjust the speed or direction to work for your robot. Make sure that the the color sensor is in front of the wheels in the direction of travel.

Make sure you place the robot on the side of the line that you are following. The most common mistake is placing the robot on the wrong side of the line to begin with.

Follow along in the companion EV3 File.

## **New Block**

In this lesson, you will use the Sensor Block from the yellow tab for the first time.

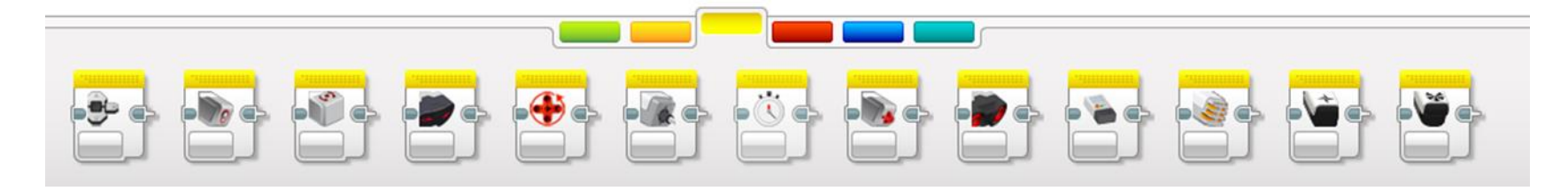

We will use the Motor Rotation block. This is the rotation sensor.

The block has many useful modes.

In this lesson, we learn to use it in reset mode so that the value in the sensor will be set to 0.

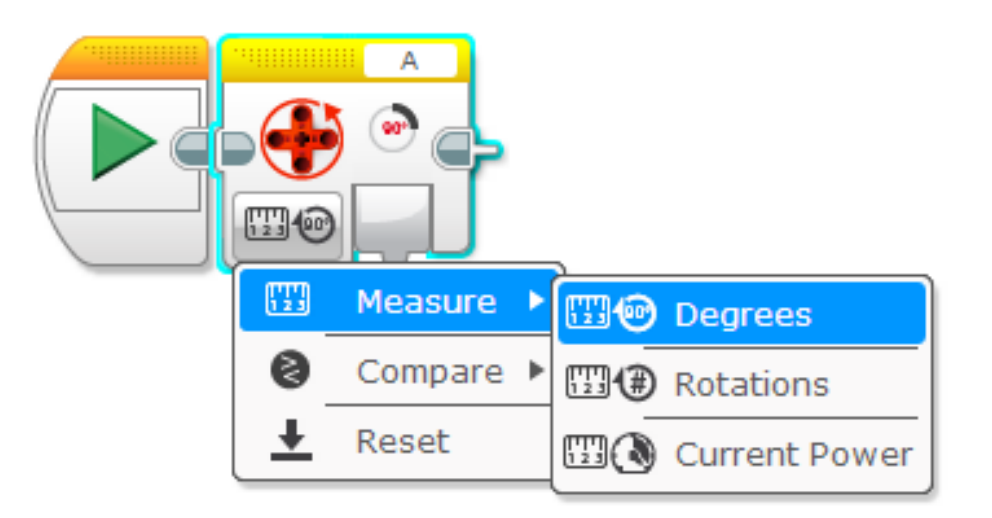

# **Color Follower for Distance**

- STEP 1: Create a simple color line follower program
- STEP 2:
- A. Include a "reset the rotation" sensor block to delete any prior readings
- B. Exit the line follower loop when the robot has moved certain degrees
- STEP 3:
- A. Create a My Block with the code in Step 2 with inputs for degrees, power and color.
- B. Wire the inputs in the My Block

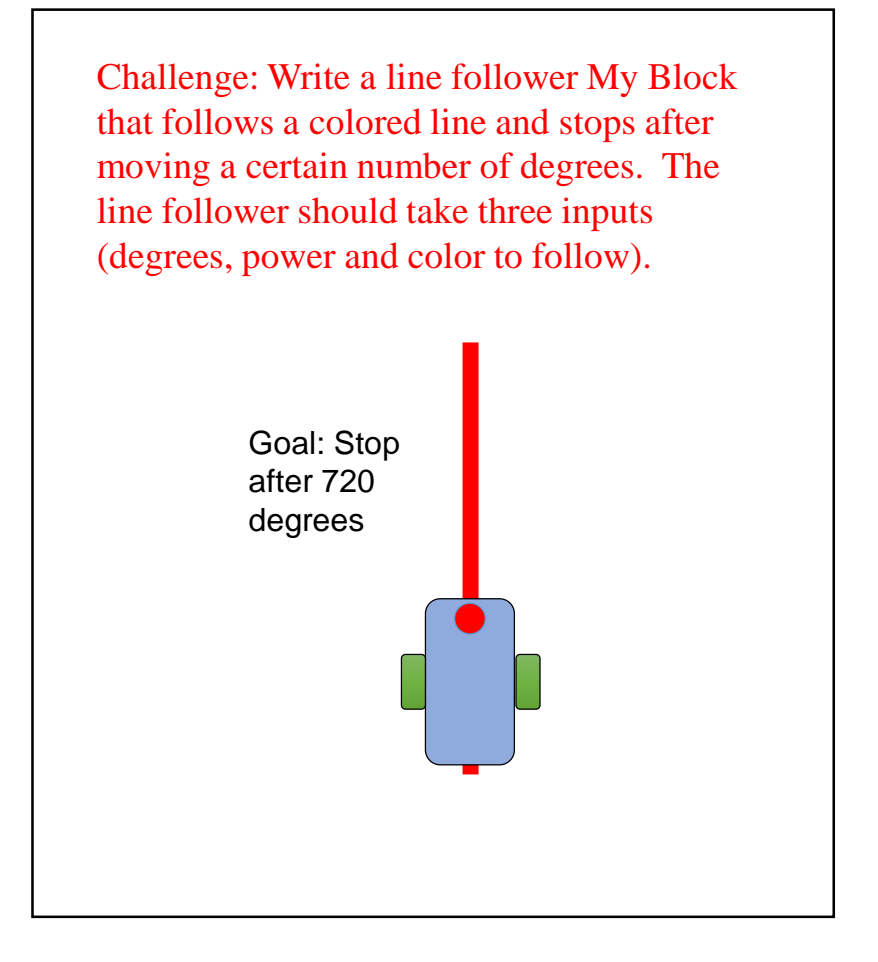

#### Step 1: Simple Color Line Follower

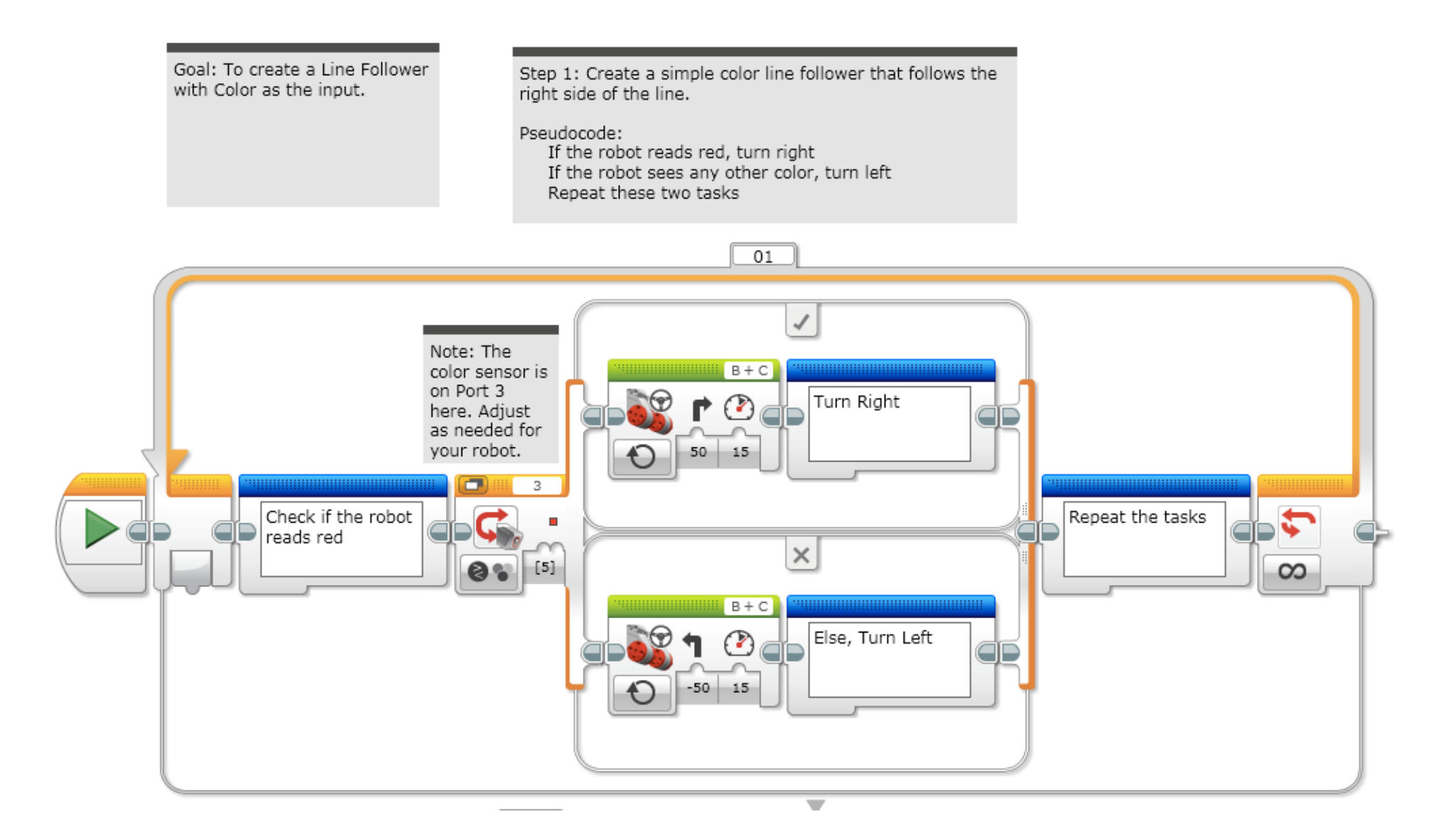

#### Step 2: Add Reset & Loop Exit

This program is the same as step 1 except it stops after 720 degrees (Which you can change to suit your needs). Pseudocode: Reset the rotation sensor If the robot reads red, turn right If the robot sees any other color, turn left Repeat these two tasks until the robot moves 720 degrees 01 Reset the rotation Note: The sensor to delete any color sensor is B + C prior robot on Port 3 movement record so Turn Right here. Adjust that you will stop as needed for correctly. your robot. 50 15 В В Check if the robot Repeat the tasks reads red until the robot × moves 720 deg. 2 720 8 [5] 200 B + C Else, Turn Left -50 15

## Step 3a: Create a My Block

B

- A. Highlight all the blocks then go to My Block Builder
- B. Add 3 inputs: one for power and one for color, and one for degrees
- Refer to the My Blocks with Inputs & Outputs lesson if you need help setting up the My Block

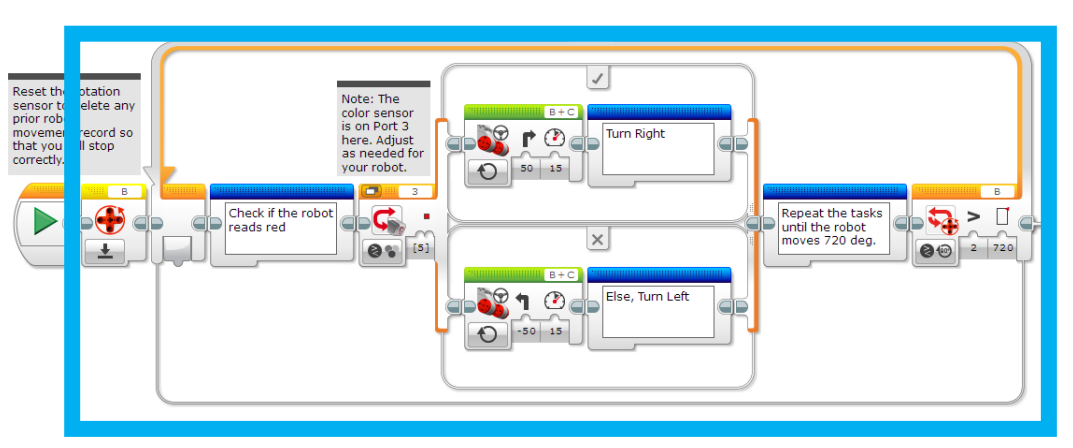

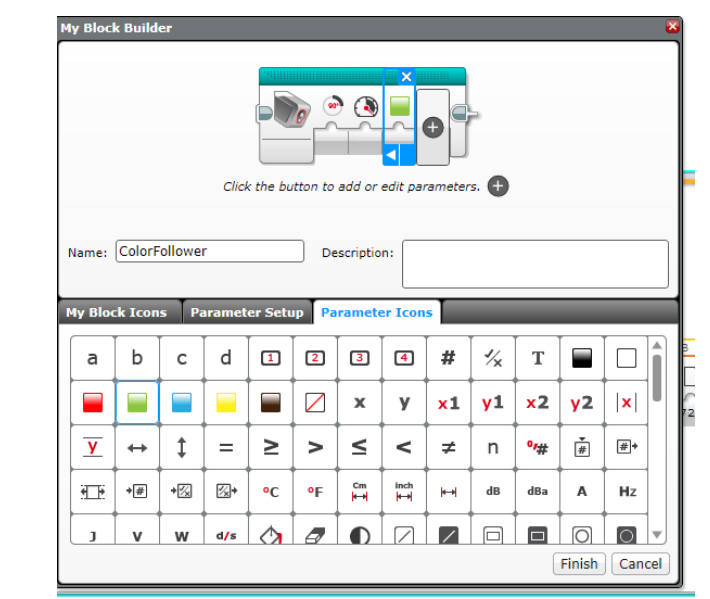

#### References

Benedettelli, D. (2014), THE LEGO® MINDSTORMS® EV3 LABORATORY build, program, and experiment with wicked cool robots. William Pollock, USA.

Griffin, T. (2014), *THE ART OF LEGO® MINDSTORMS® EV3 PROGRAMMING*. No Starch Press, USA.

Valk, L. (2014), THE LEGO® MINDSTORMS® EV3 DISCOVERY BOOK. William Pollock, USA.

Filipov, S.A. (2013), Robotics for children and parents, Fradkova, A.L., St. Petersburg.